ArKaos USB ドングルの認証方法

ArKaos USB ドングルをご購入頂き、ありがとうございます。 ここでは、USB ドングルの認証(アクティベート方法)を解説します。

- MediaMaster シリーズの最新バージョン(4.X以降)をインストールしたパソコンをご 用意ください。
- MediaMaster を起動します。以下のソフトウェアアクティベーションウインドウが起 動します。
- ③ 上から2番目の Activate Lisence Dongle を選択し、Next を押します。

|            | ×                                                                                                    | 3  |
|------------|----------------------------------------------------------------------------------------------------|----|
| arKaos 220 | Software Activation                                                                                                    |    |
|            | ◎ Use Activation Code                                                                                                    |    |
|            | Use an Activation Code to activate or upgrade MediaMaster on this computer.<br>(internet connection required)                      |    |
|            | Activate License Dongle                                                                                                    |    |
|            | Use an Activation Code to activate or upgrade a MediaMaster License Dongle.<br>(internet connection and a License Dongle required) | =* |
| 🗼 edia     | O Use Serial Key File                                                                                                    |    |
| Master     | You have obtained a Serial Key File (.aks) from www.arkaospro.com for this computer.                                               |    |
|            | ◎ Try MediaMaster Express (Theater mode)                                                                                           |    |
|            | Launch MediaMaster Express as demo.                                                                                                |    |
|            | ◎ Try MediaMaster Pro in Theater mode                                                                                              |    |
|            | Launch MediaMaster Pro in Theater mode as demo and try out the Videomapper.                                                        |    |
|            | © Try MediaMaster Pro in Fixture mode                                                                                              |    |
|            | Launch MediaMaster Pro in Fixture mode as demo and try out the Videomapper.                                                        |    |
|            | This computer's Machine ID: EDMEGDCO                                                                                               | >  |
|            | < Back Next > Cancel                                                                                                    |    |

\*注意点!\*

1番上の Use Activation Code を選択し、アクティベーションコードを入力すると、USB ドングルではなく、コンピュータ本体に認証されてしまうので、USB ドングルをお使いの 方は、十分にご注意ください。 ④ **Lisence Dongle ウインドウが起動します**。この時点で USB ドングルが接続されていな いので、以下のように「No Lisence Dongle is plugged」と表示されています。

| arKaos PRO    | License Dongle                                                                                               |
|---------------|----------------------------------------------------------------------------------------------------|
|               | This screen will let you update your License Dongle, make sure you have a working Internet<br>connection and |
|               | No License Dongle is plugged.                                                                                |
|               |                                                                                                    |
| <b>M</b> edia |                                                                                                    |
|               |                                                                                                    |
|               |                                                                                                    |
|               |                                                                                                    |
|               |                                                                                                    |
|               |                                                                                                    |
|               |                                                                                                    |
|               | < Back Next > Cancel                                                                                         |

⑤ USB ドングルを USB ポートに接続してください。

Mac OS の場合、専用ドライバを必要とする場合がありますので、以下のサイトからダ ウンロードしてお試しください (**Dongle driver for OS X Yosemite**)。 http://www.arkaospro.com/software/mediamaster-pro/download

| http./ | /www | <u>arkaos.</u> | pro.com | <u>/software</u> | /mediama | aster-p | ro/dowr | <u>110ad</u> |
|--------|------|----------------|---------|------------------|----------|---------|---------|--------------|
|        |      |                |         |                  |          |         |         |              |

| arKaos 220     | License Dongle                                                                                            |
|----------------|----------------------------------------------------------------------------------------------------|
|                | This screen will let you update your License Dongle, make sure you have a working Internet connection and |
|                | License Dongle is plugged.                                                                                |
|                |                                                                                                    |
| Media<br>aster |                                                                                                    |
|                |                                                                                                    |
|                |                                                                                                    |
|                |                                                                                                    |
|                |                                                                                                    |
|                |                                                                                                    |
|                | < Back Next > Cancel                                                                                      |
|                |                                                                                                    |

「Lisence Dongle is plugged」と表示され、Next ボタンを押せるようになります。

⑥ アクテベーションコードとメールアドレスを入力画面に移行します。
入力後、Next を押すと、USB ドングルへの認証が完了します。

| arKaos 220     | License Dongle                                                                                                    |
|----------------|----------------------------------------------------------------------------------------------------|
|                | This screen will let you register your software online and activate the License Dongle, make sure you have     Activation Code:   -   -   -     Email address:                                                                                             |
| Media<br>Aster | A confirmation email will be sent to this address<br>Confirm email:<br>You will receive a confirmation email. If you are using this Activation Code and<br>email for the first time, you will also receive a password for your online customer<br>account. |
|                | •                                                                                                    |
|                |                                                                                                    |
|                | < <u>B</u> ack <u>N</u> ext > <u>C</u> ancel                                                                                                    |

\*注意点!\*

アクティベーションコードの入力、メールアドレスは間違いないよう、注意して入力して ください。

ArKaos ソフトウェアダウンロードサイト

http://www.arkaospro.com/software/mediamaster-pro/download